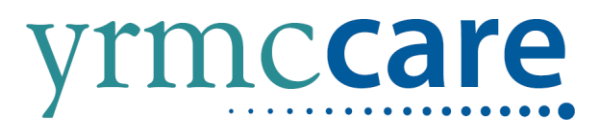

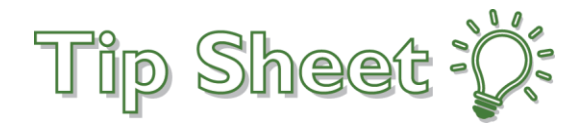

## How to Enroll in MyCare

Follow these instructions to create your MyCare account.

## Try It Out

## Signing Up for a MyCare Account

1. Go to <u>www.yumaregional.org</u> and click on MyCare Patient Portal button **or** go directly to <u>https://mycare.yumaregional.org/mycare/</u>

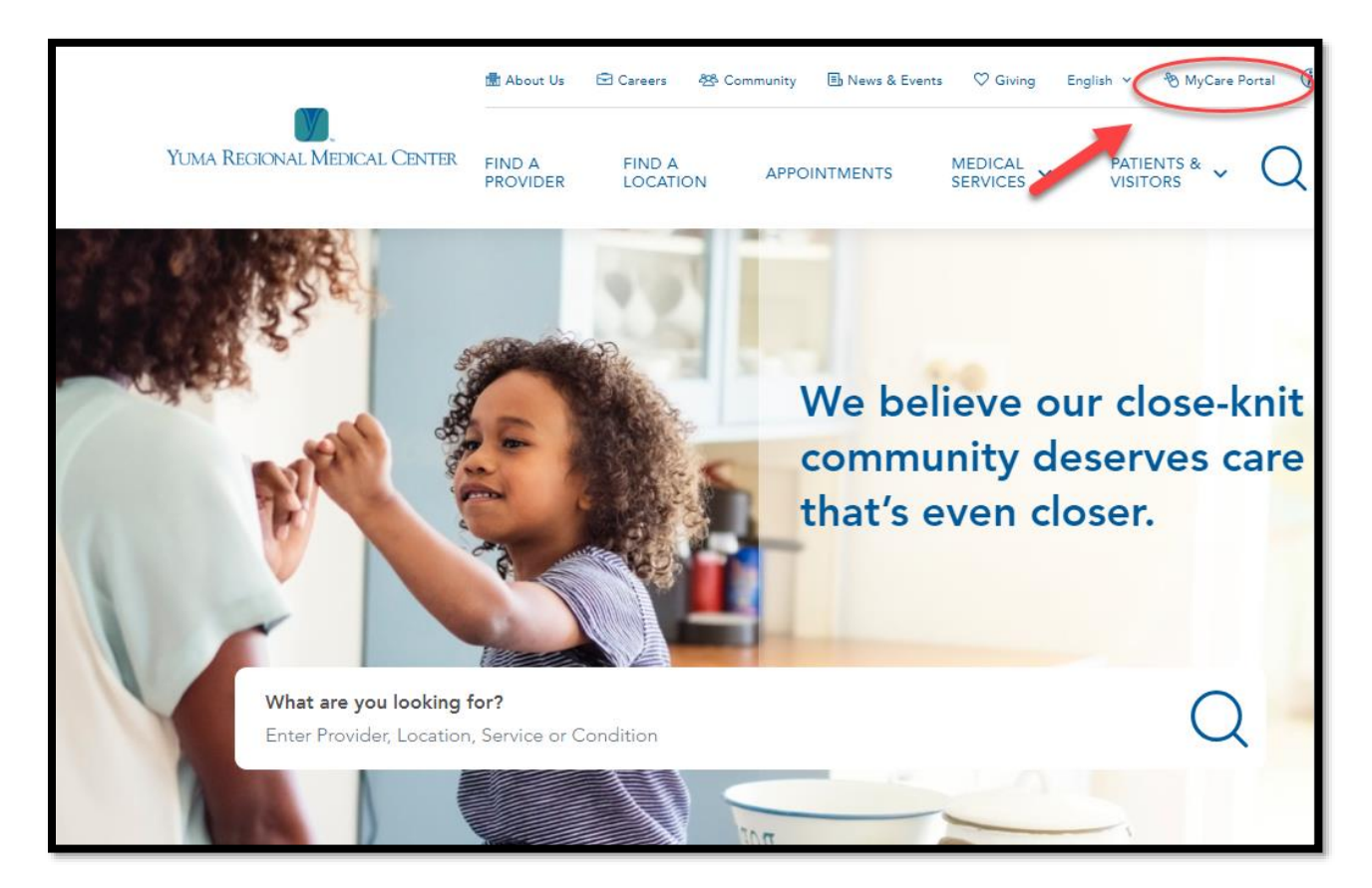

## 2. Click Sign Up Now button

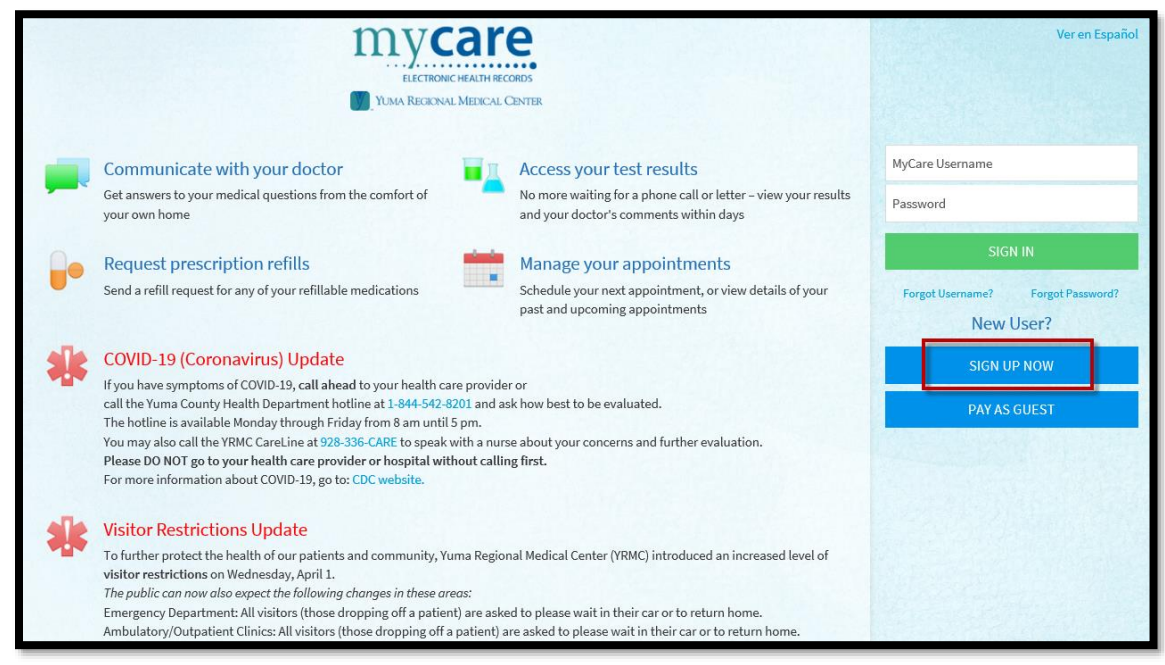

- 3. Enter MyCare Activation code, last 4 of SSN, and Date of Birth. Click Next.
  - o If no MyCare Activation code select Sign Up Online

| ELECTRONIC HEALTH RECORDS                                                                                                    | Ver en Español      |
|----------------------------------------------------------------------------------------------------|---------------------|
| Please Identify Yourself                                                                                                    | No Activation Code? |
| Step 1<br>All fields are required.                                                                                                    | SIGN UP ONLINE      |
| MyCare Activation Code<br>Enter your Activation Code as it appears on your enrollment letter (your code is not case sensitive). You will not need to use this code after you<br>complete the signup process. |                     |
| P63K45XWZK                                                                                                    |                     |
| Social Security Number (Last 4 Digits)<br>Please enter the last 4 digits of your Social Security Number.                                                                                                    |                     |
| Date of Birth                                                                                                    |                     |
| 10 01 1955   mm / dd / yyyyy                                                                                                    |                     |
|                                                                                                    | RELIERS             |

4. Enter a Username, Password, then re-enter the same password. Click Next.

| mycare                                                                                                    |              |
|----------------------------------------------------------------------------------------------------|--------------|
| ELECTRONIC HEALTH RECORDS                                                                                                    | Perchased 18 |
| YUMA REGIONAL MEDICAL CENTER                                                                                                    | 5            |
| Choose a Username & Password                                                                                                    |              |
| Step 2 of 3                                                                                                    |              |
| All fields are required.                                                                                                    |              |
| Please choose your MyChart Username and password.                                                                                                    |              |
| MyChart Username<br>Create a MyChart Username. It cannot be changed, so think of one that is secure and easy to remember.                                                       |              |
| TONYSTARK                                                                                                    |              |
| Username may consist of a-z, 0-9, and or @                                                                                                    | Provide I    |
| Password<br>Create a password. Your password must be different than your MyChart Username. For increased security, use a combination of nu<br>etters (lowercase and uppercase). | umbers and   |
| ••••••                                                                                                    | 12.24        |
| Eight characters or more; case sensitive                                                                                                    |              |
| Retype Password                                                                                                    | Beiche 3     |
| •••••                                                                                                    |              |
|                                                                                                    |              |
| NEXT                                                                                                    |              |
|                                                                                                    |              |

5. We recommend setting E-mail Notifications to Yes, so patients are regularly updated on changes to their chart and billing information. Enter or verify the e-mail address. Retype, if necessary. Click Sign In.

| ELECTRONIC HEALTH RECORDS                                                                                                    |
|----------------------------------------------------------------------------------------------------|
| YUMA REGIONAL MEDICAL CENTER                                                                                                    |
| Step 3 of 3                                                                                                    |
| Enable E-mail Notifications?<br>When new information is available (such as test results or messages), we will send a notification message to your Internet e-mail address.       |
| Yes No                                                                                                    |
| E-mail Address<br>Your e-mail address with anyone.                                                                                                    |
| tonystark@avengers.com                                                                                                    |
| Example: chris@company.com<br>Retype E-mail Address                                                                                                    |
| tonystark@avengers.com                                                                                                    |
| Enable Text Message Notifications?<br>When new information is available (such as test results or messages), we will send a text (SMS) notification message to your mobile phone. |
| Yes No                                                                                                    |
| Mobile Phone Number<br>Your mobile phone number will be used for alerts only. We will not share your mobile phone number with anyone.                                            |
| 619-928-8962                                                                                                    |
| Example: 555-555-                                                                                                    |
| Retype Mobile Phone Number                                                                                                    |
| 619-928-8962                                                                                                    |
| SIGN IN                                                                                                    |

6. Please click Accept to accept the terms and conditions of MyCare. You can also click the checkbox for "Please do not show this page next time"

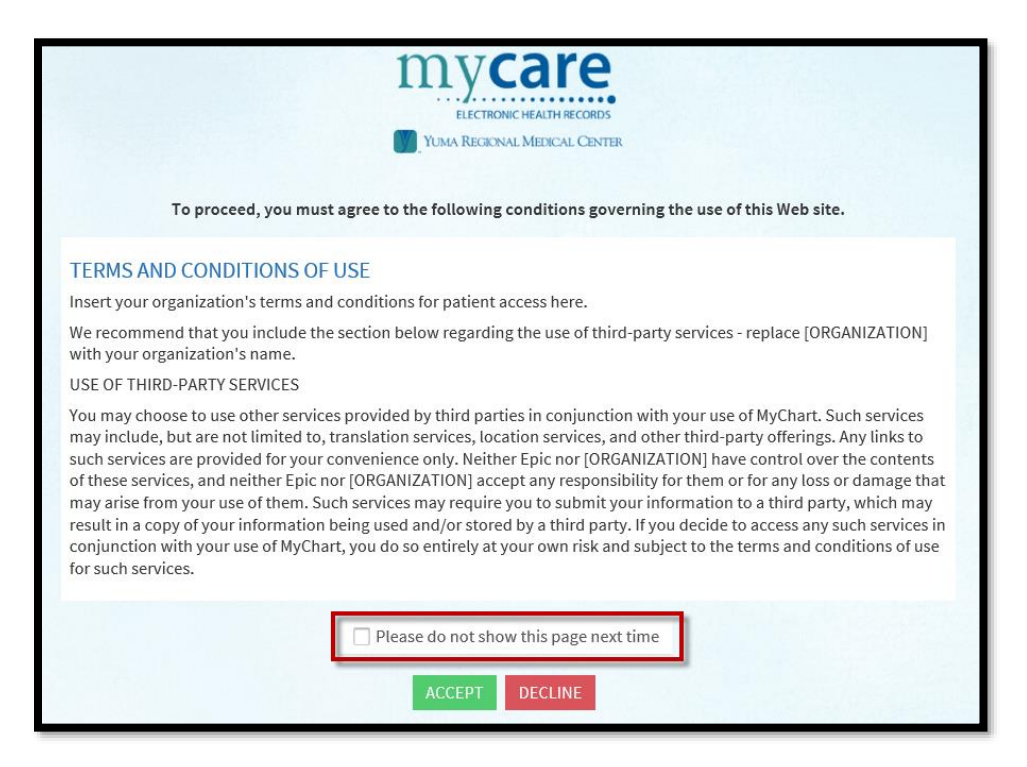

That is it! You have now created your MyCare Account!

Created or Revised Date 10/10/2018